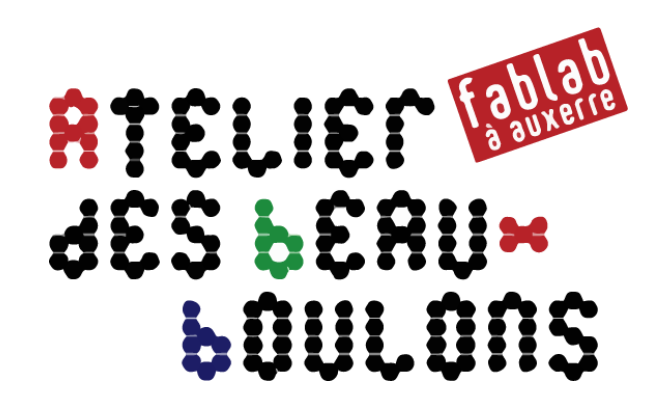

# **Construit ton robot OTTO**

# Atelier du 26 janvier 2019

avec Jacques, Michel et Philippe

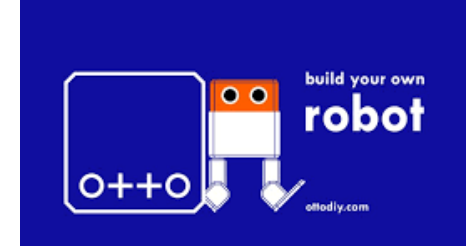

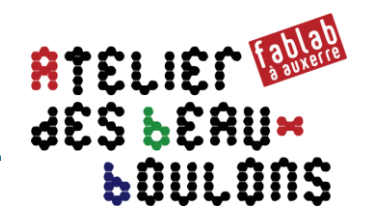

Sites / principales sources utilisées dans la présente documentation :

- https://github.com/OttoDIY/DIY
- <u>https://hackaday.io/project/11776/instructions</u>
- <u>http://www.instructables.com/id/Otto-Build-You-Own-Robot-in-Two-Hours/</u>
- <u>https://docs.labs.mediatek.com/resource/linkit7697-arduino/en/kits-and-shields/robot-shield/otto97</u>

### Mblock

- <u>https://cdn.shopify.com/s/files/1/1003/6824/files/getting-started-with-mblock.pdf?5477902686366165367</u>
- <u>https://disciplines.ac-</u> toulouse.fr/sii/sites/sii/files/ressources/didacticiels/programmation/ar duino/mblock/mblock-1erpas.pdf
- STEMbot.vn-
- mBlock\_GettingStartedForZowi\_TiengViet.pdf

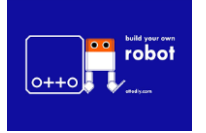

Atelier du 26 janvier 2019 : Construit ton robot OTTO

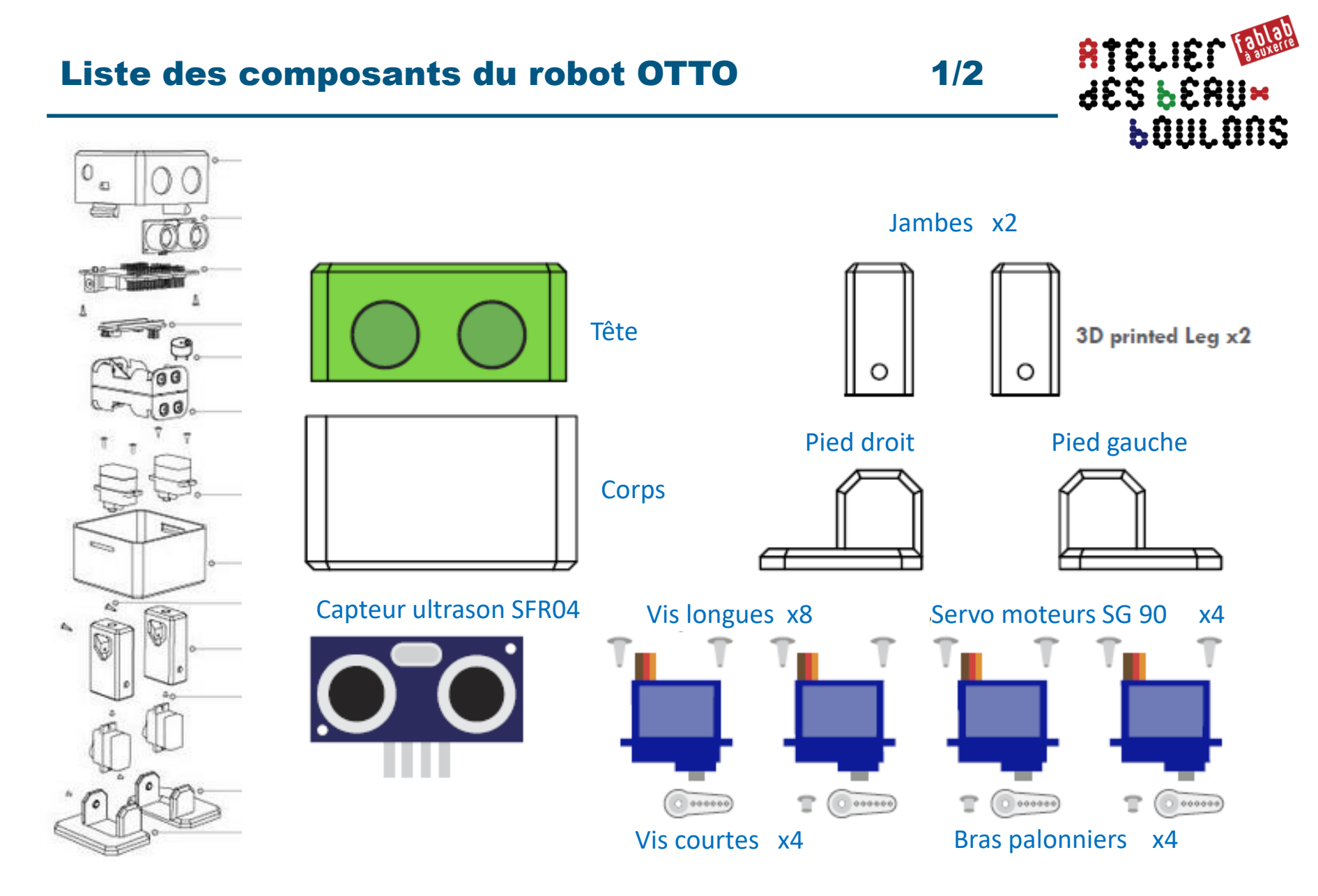

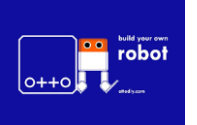

Atelier du 26 janvier 2019 : Construit ton robot OTTO

2/2

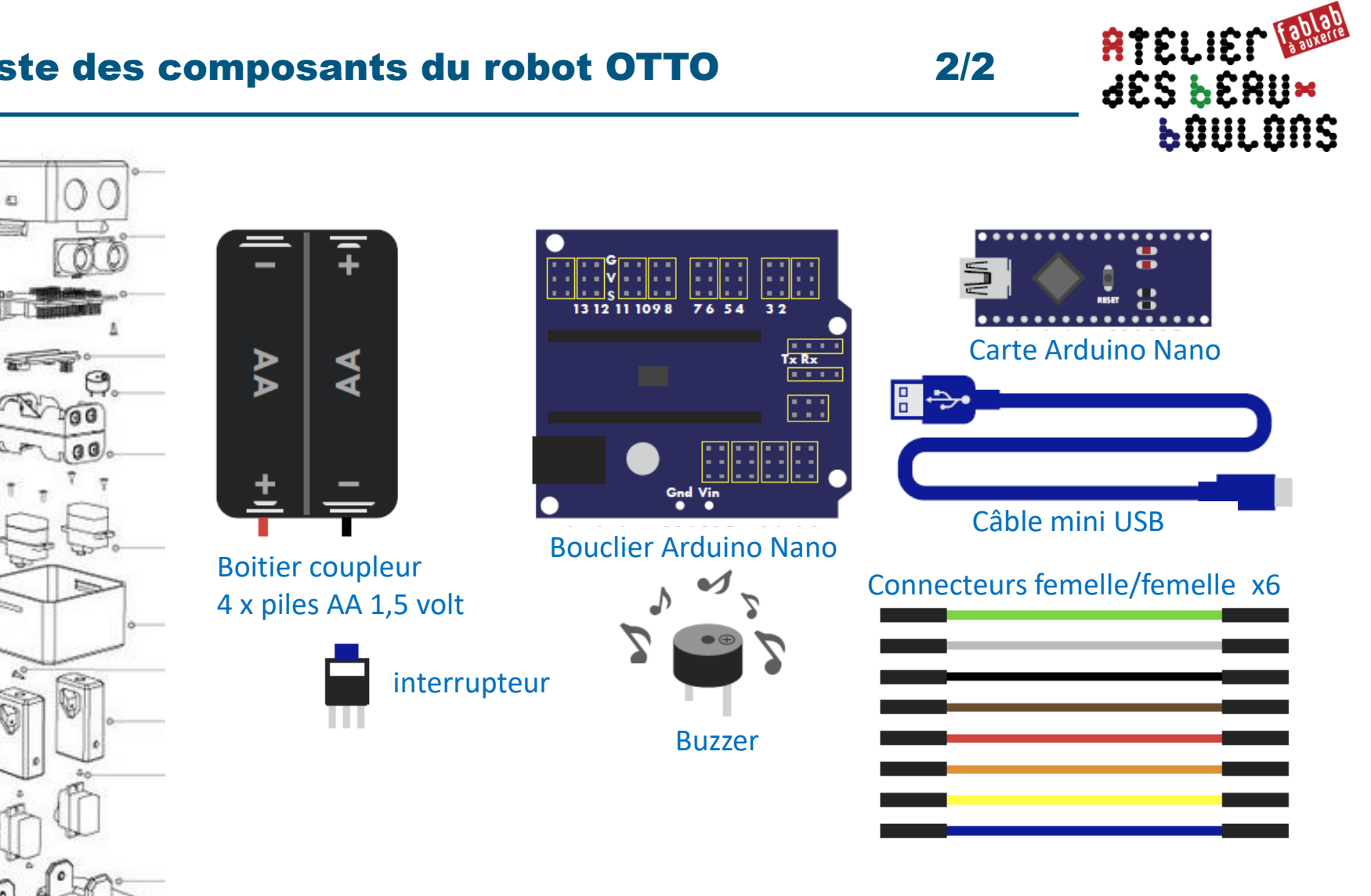

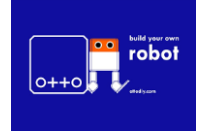

0

Atelier du 26 janvier 2019 : Construit ton robot OTTO

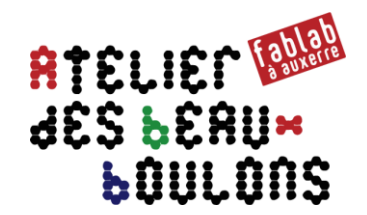

## 1. Contrôle, finition et ajustage des pièces imprimées en 3D

- Vérifier emboitement de la tête et du corps
- Vérifier/ajuster emboîtement
  - des 2 servo-moteurs dans le bas du corps
  - Des bras palonniers dans leur emplacement réservés, à la fois dans les 2 x jambes et les 2 x pieds
  - Du capteur ultrason et du bouclier arduino dans la tête

## 2. Rechercher le point zéro des servo-moteurs

- Charger le script OTTO\_footalign\_JEE.ino du 13/2/2018
- Déconnecter le câble USB
- Connecter les 4 x servo-moteurs sur les broches 2, 3, 4, 5 (voir plan de câblage page 14)
- Connecter le bloc « piles » et mettre la carte sous tension pour positionner les servo au point zéro (à 90° soit mi-course par rapport à l'angle de rotation 0°-180° des servo-moteurs)

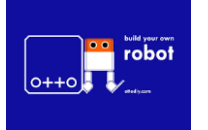

## **JAMBES-** mise en place des servo-moteurs

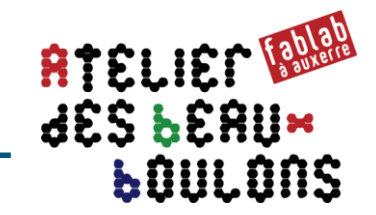

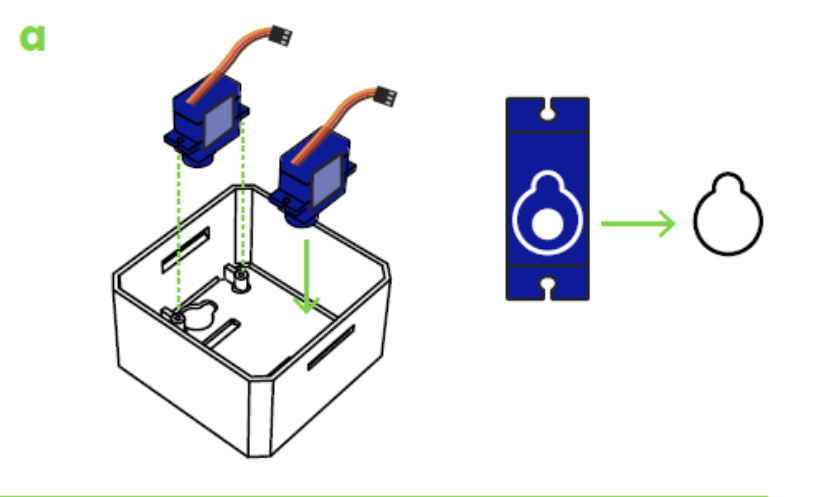

b

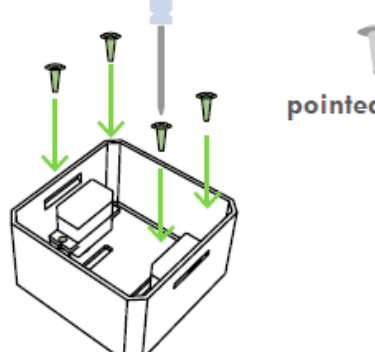

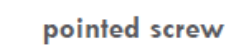

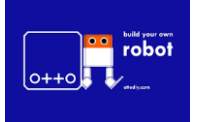

Atelier du 26 janvier 2019 : Construit ton robot OTTO

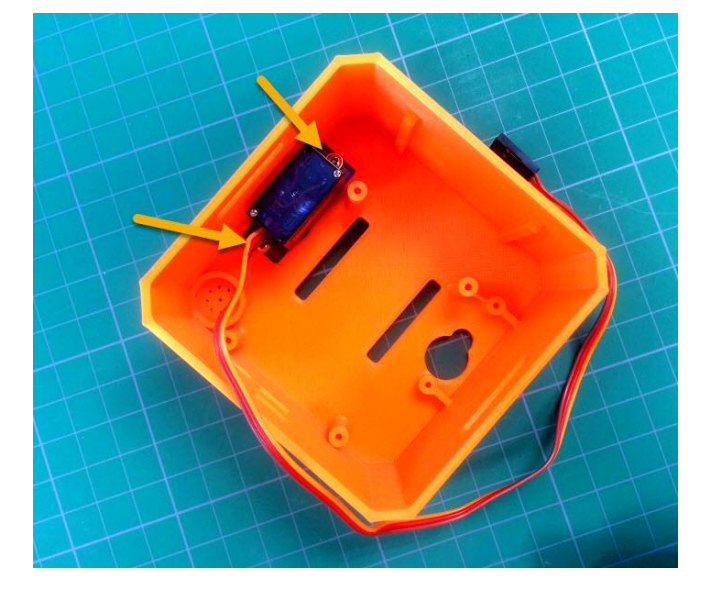

### **JAMBES**– assemblage

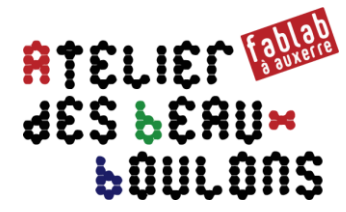

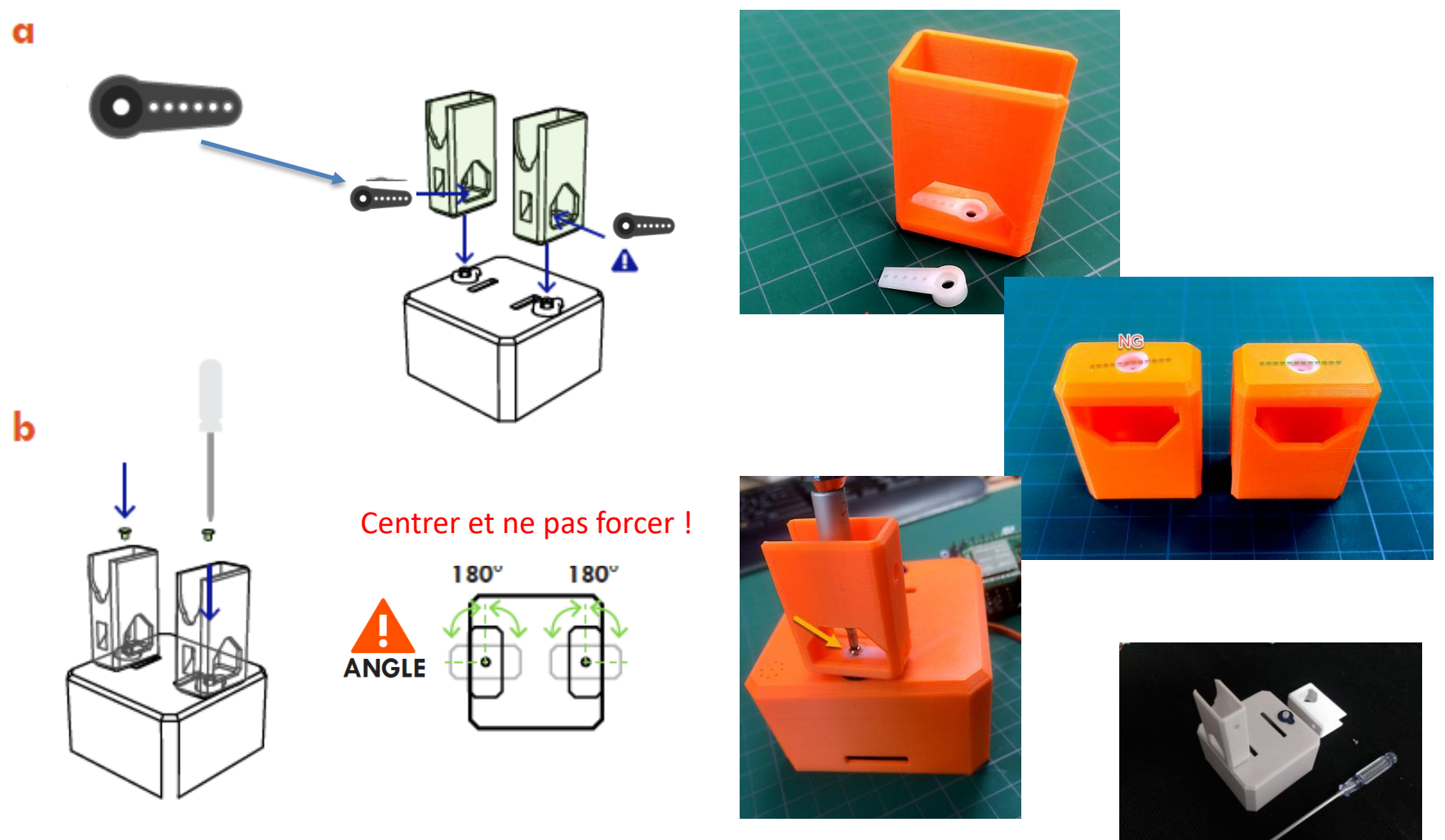

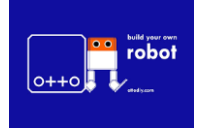

Atelier du 26 janvier 2019 : Construit ton robot OTTO

## Assemblage du PIED GAUCHE

ATELIER CARA SES SERU× SOULONS

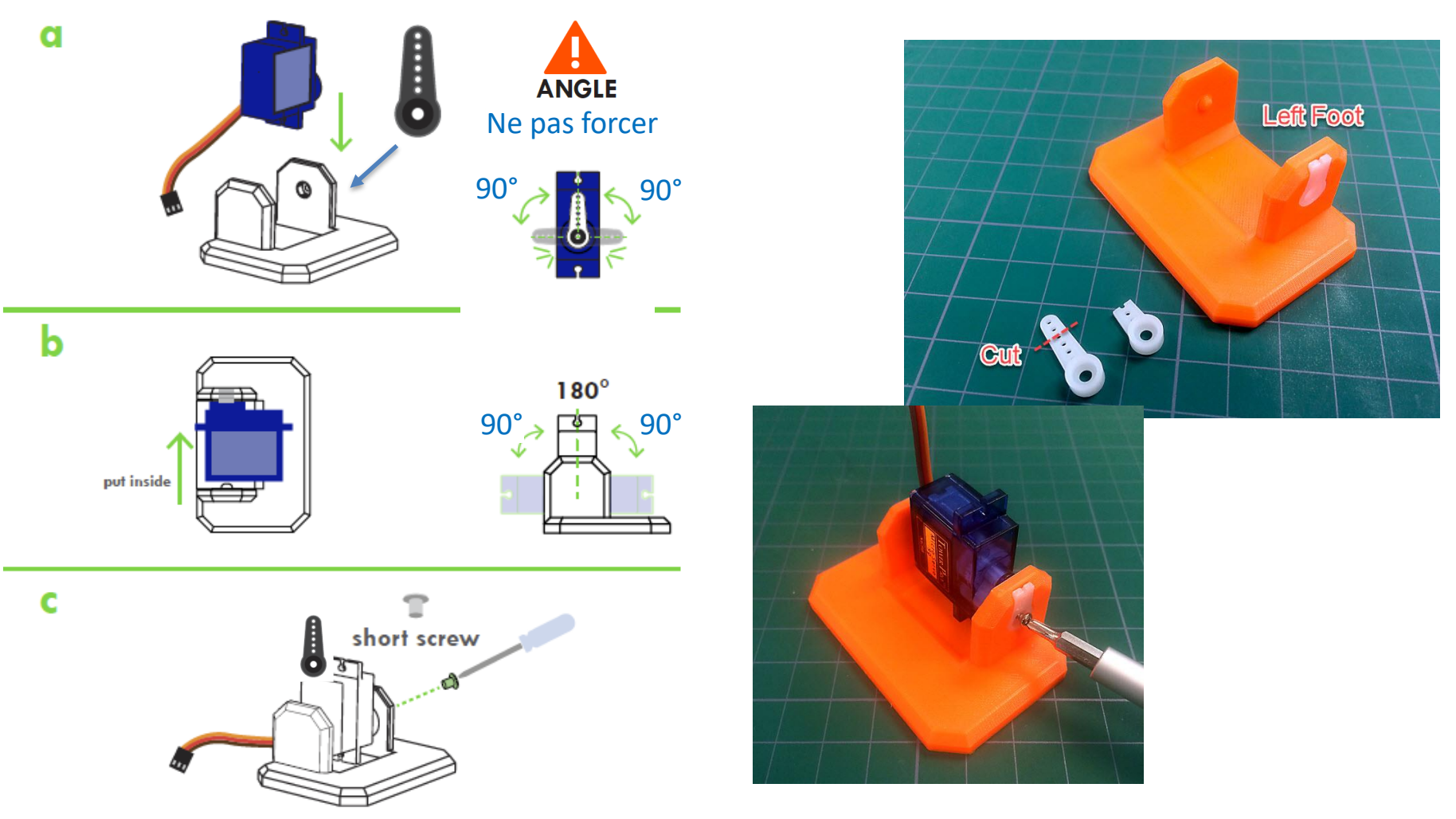

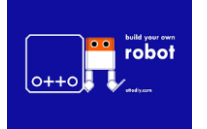

Atelier du 26 janvier 2019 : Construit ton robot OTTO

## Assemblage du PIED DROIT

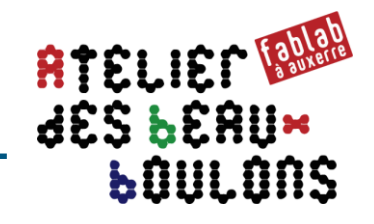

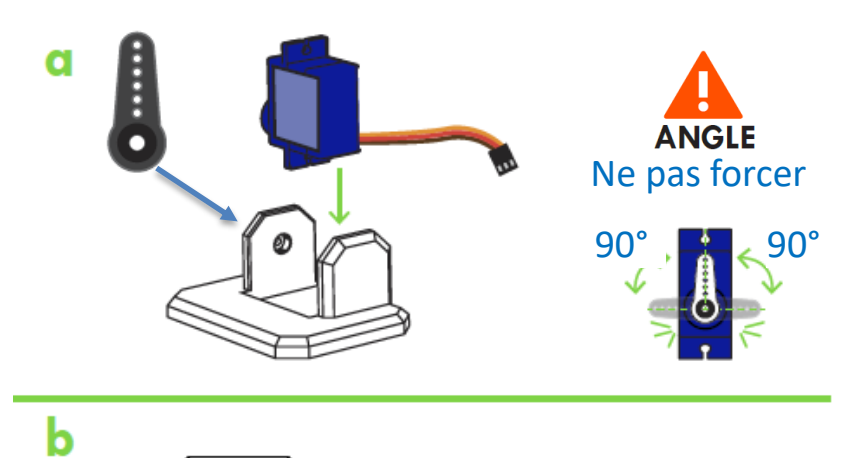

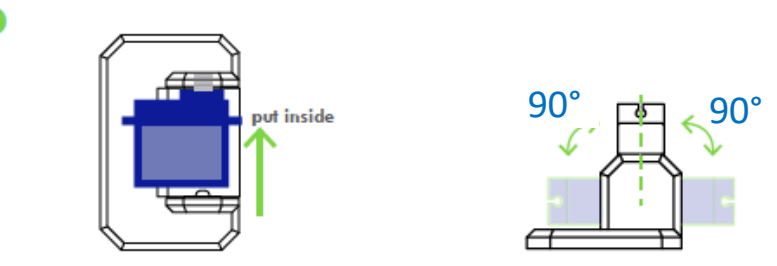

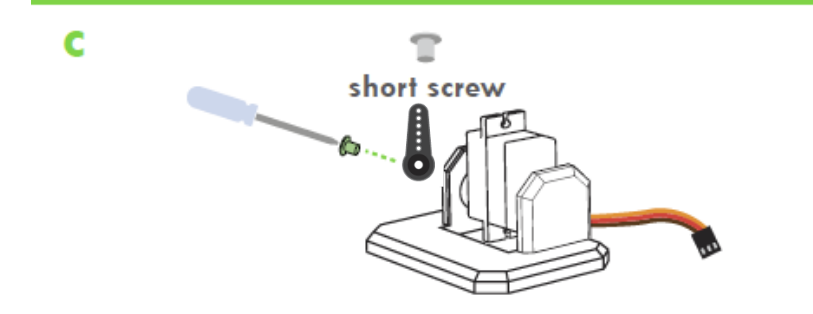

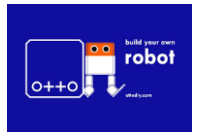

Atelier du 26 janvier 2019 : Construit ton robot OTTO

## Montage des PIEDS DROIT et GAUCHE

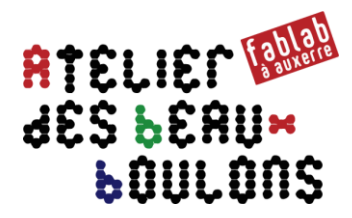

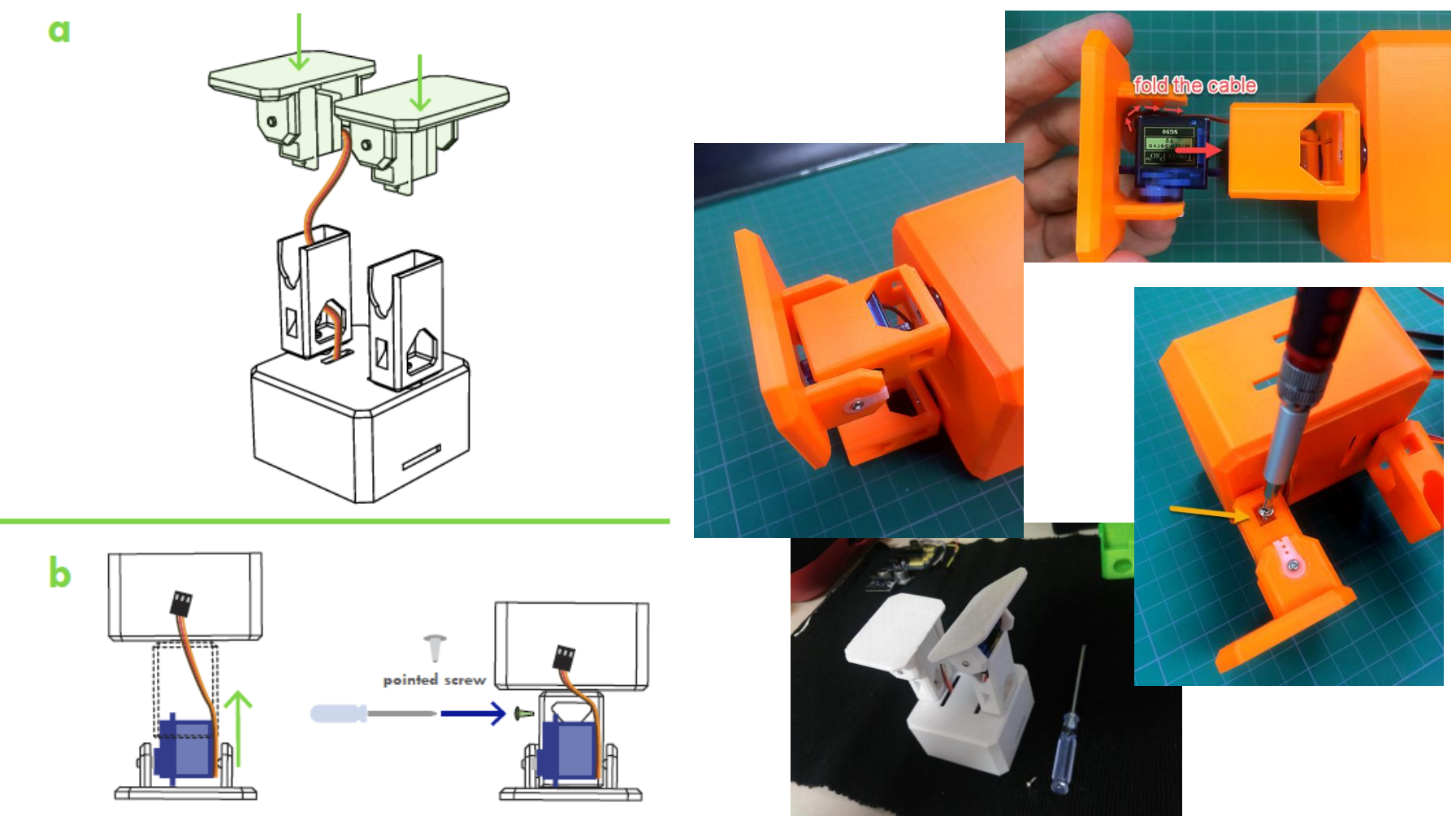

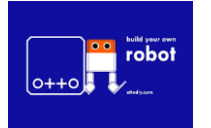

Atelier du 26 janvier 2019 : Construit ton robot OTTO

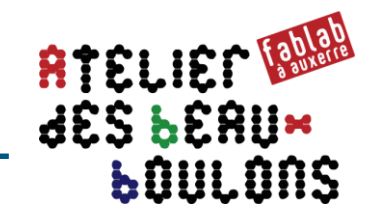

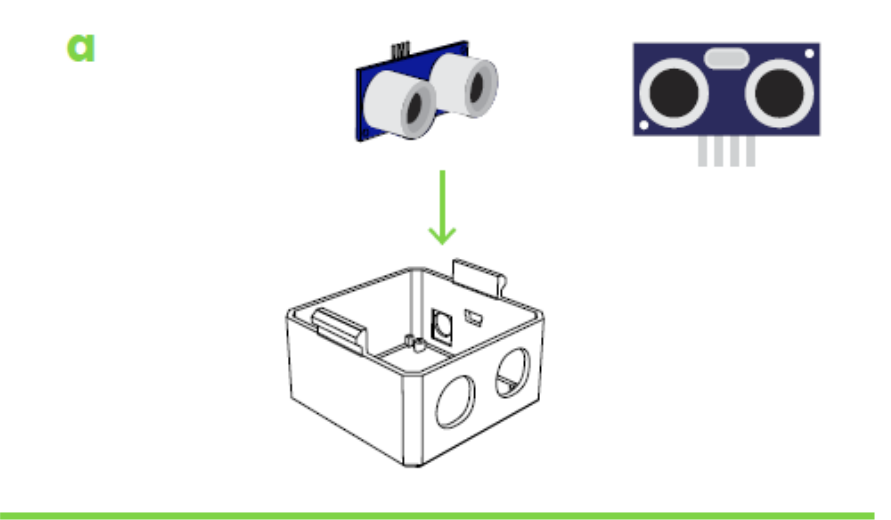

b

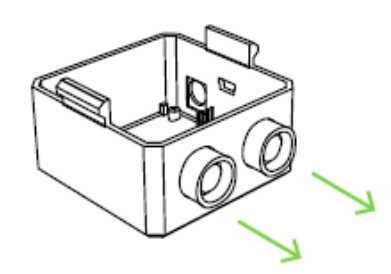

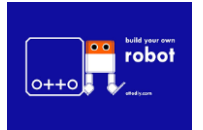

Atelier du 26 janvier 2019 : Construit ton robot OTTO

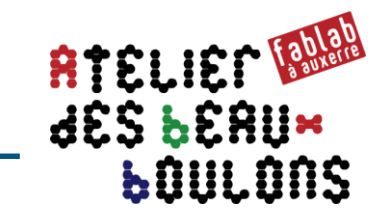

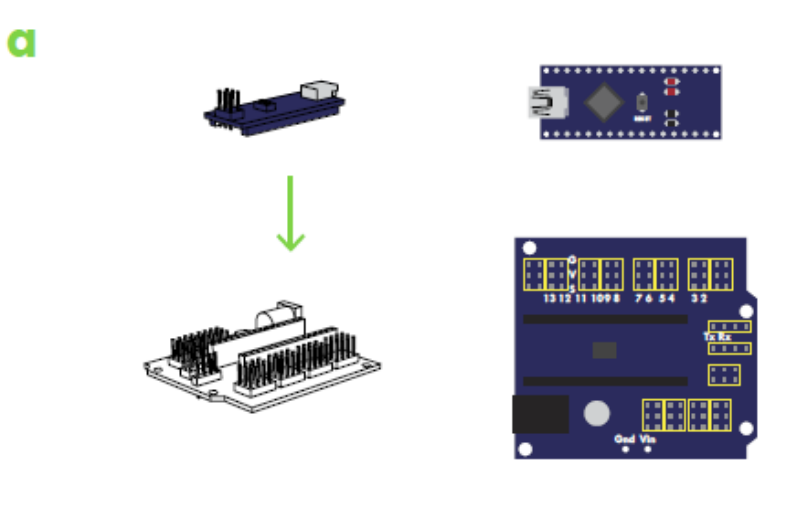

b

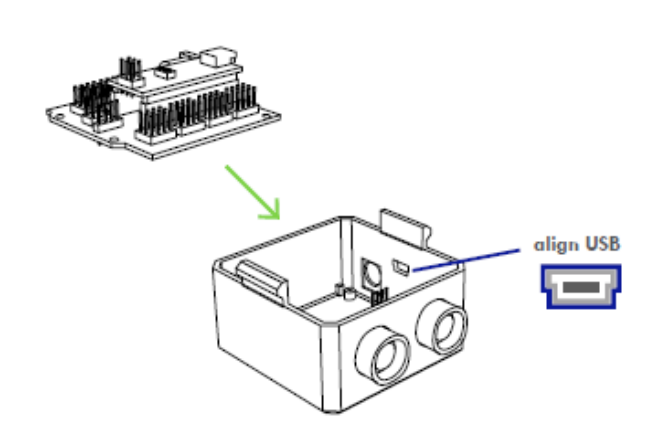

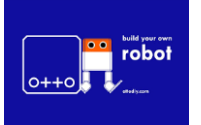

Atelier du 26 janvier 2019 : Construit ton robot OTTO

#### Mise en place du BUZZER et de l'INTERRUPTEUR

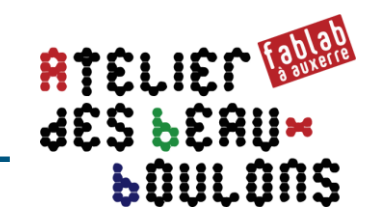

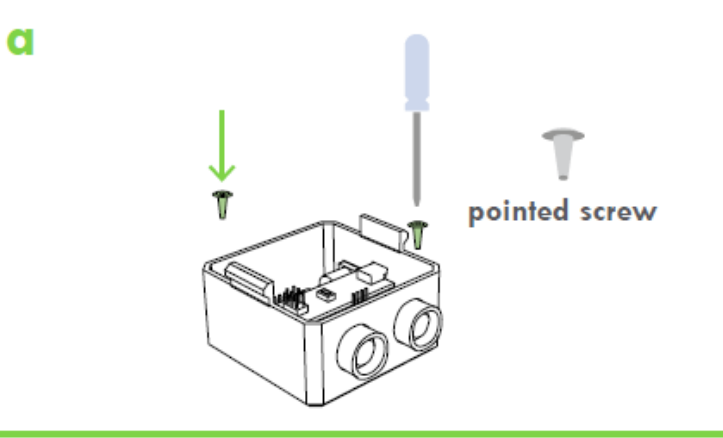

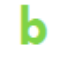

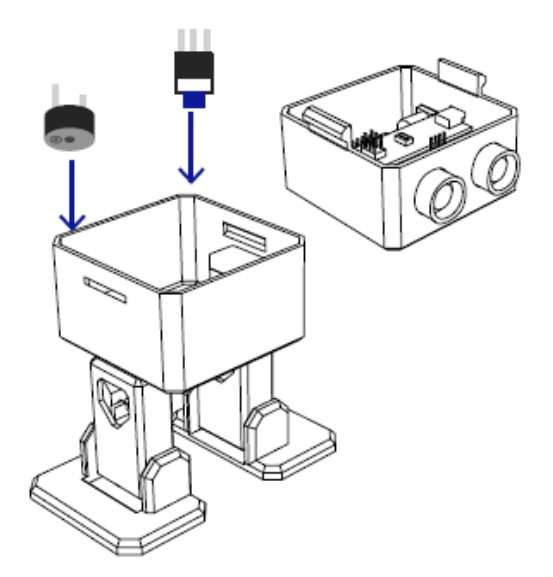

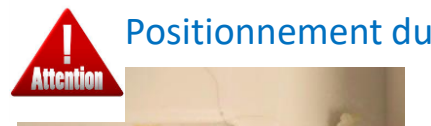

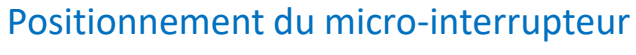

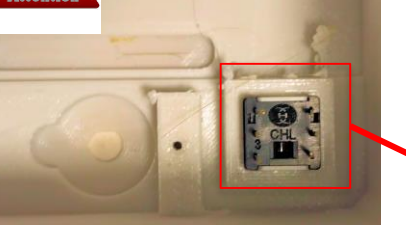

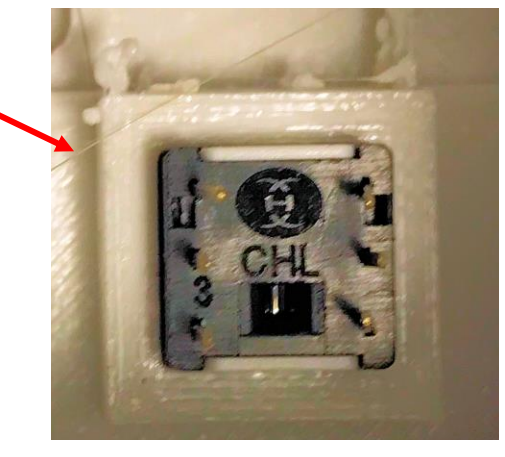

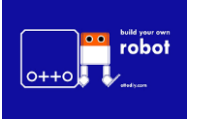

Atelier du 26 janvier 2019 : Construit ton robot OTTO

## Câblage

| ATELIER CARA<br>SES SERUM<br>SOULONS |
|--------------------------------------|
|--------------------------------------|

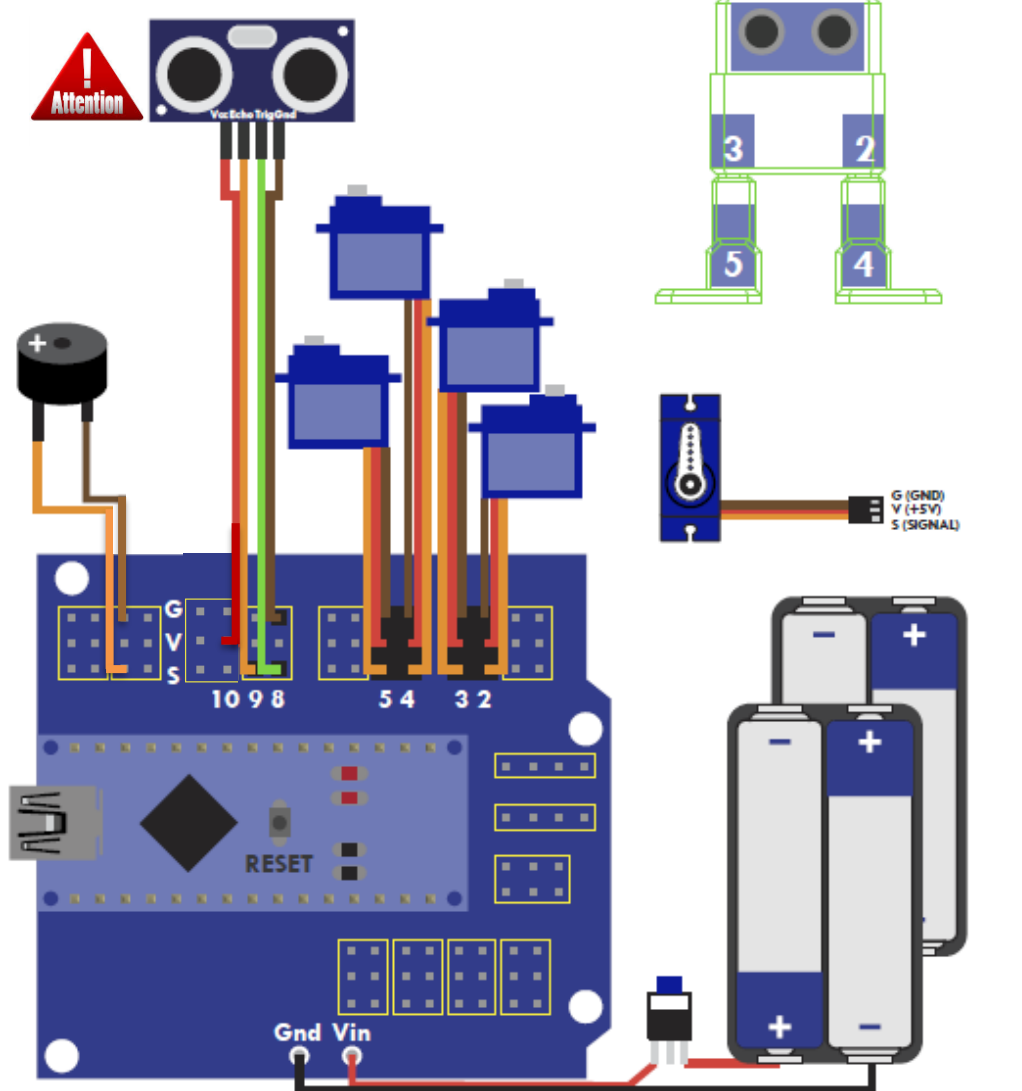

| Composant                      | Broche S<br>Arduino |
|--------------------------------|---------------------|
| Servo Jambe Gauche (2)         | D2                  |
| Servo Pied Gauche (4)          | D4                  |
| Servo Jambe Droite (3)         | D3                  |
| Servo Pied Droit (5)           | D5                  |
| Buzzer                         | D13                 |
| Capteur Ultrason SRF04 Trigger | D8                  |
| Capteur Ultrason SRF04 Echo    | D9                  |

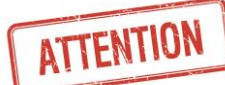

Les broches Echo et Trigger sont quelquefois inversés sur la carte ultrason par rapport à l'image ci-contre Toujours câbler:

> Trigger  $\rightarrow$  broche 8 Echo  $\rightarrow$  broche 9

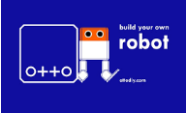

Atelier du 26 janvier 2019 : Construit ton robot OTTO

## **Première connexion et test avant fermeture**

## ATELIER CARA des Lerux Loulons

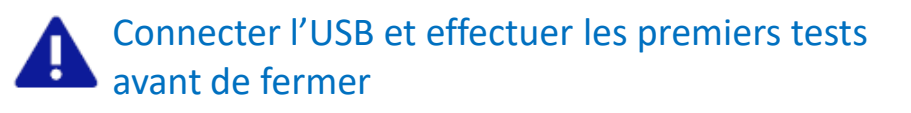

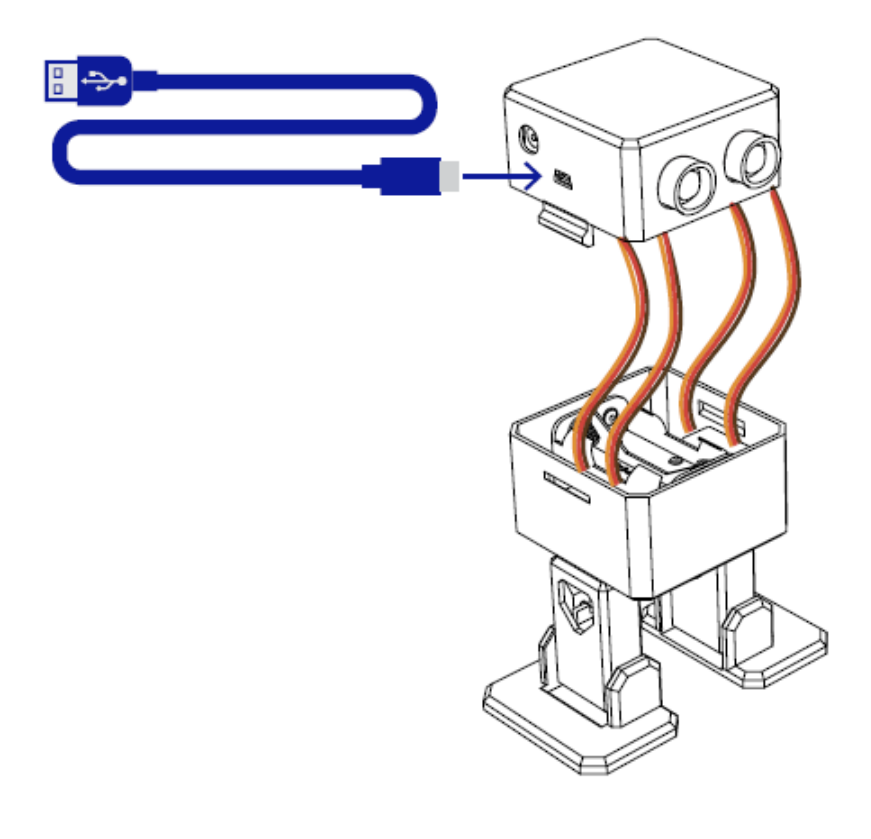

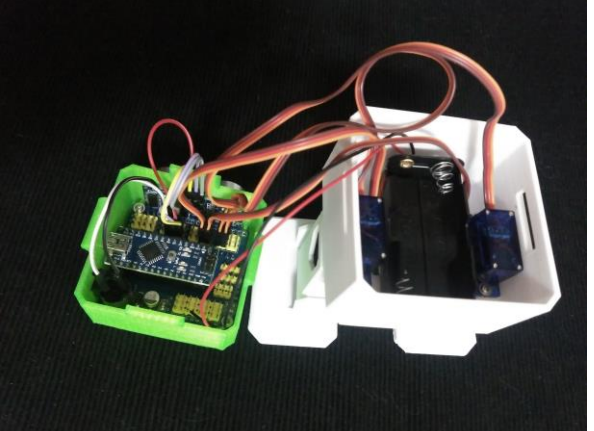

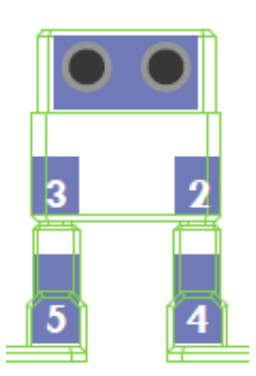

- 1 Calibrer les servos
- Charger le programme OTTO\_calibration.ino
- Et relever les valeurs « info » TRIM

| Servo                                | code     | Servo n° | Broche | Valeur<br>TRIM |
|--------------------------------------|----------|----------|--------|----------------|
| Left hip – hanche/jambe gauche       | LH/YL/LL | 0        | 2      |                |
| Right hip – hanche/jambe droite      | RH/YR/RL | 1        | 3      |                |
| Left ankle - cheville/pied gauche    | LA/RL/LF | 2        | 4      |                |
| Right ankle - cheville / pied droite | RA/RR/RF | 3        | 5      |                |

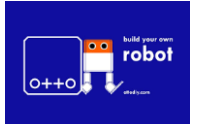

#### Atelier du 26 janvier 2019 : Construit ton robot OTTO

#### Première connexion et test avant fermeture (suite)

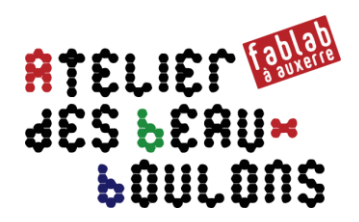

#### → tester avec le script Otto\_smooth\_criminal\_US.ino du 5/2/2018

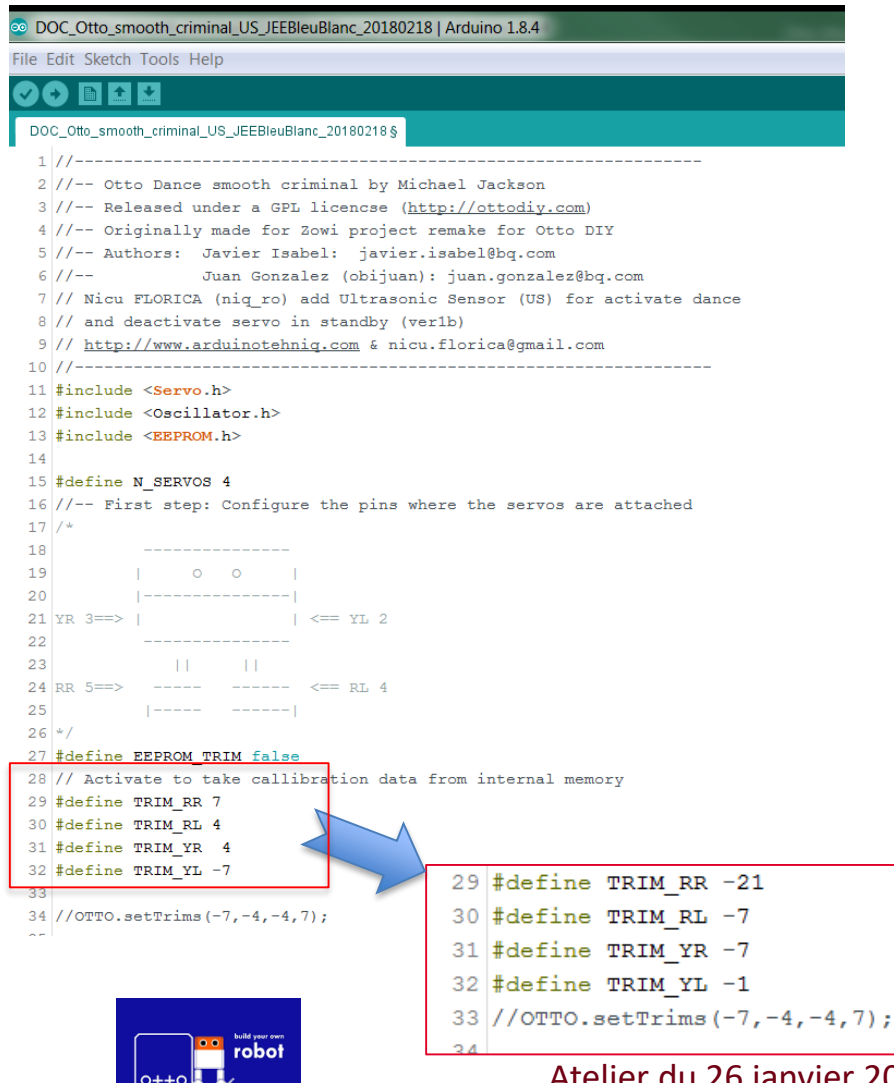

- Charger le programme Otto\_smooth\_criminal\_US.ino
- Reporter / remplacer dans les 4 lignes suivantes les zéro par les valeurs TRIM relevées dans le tableau de l'étape précédente

#### AVANT:

#define TRIM\_RR 7 ← remplacer par valeur TRIM ligne broche 5
define TRIM\_RL 4 ← remplacer par valeur TRIM ligne broche 4
#define TRIM\_YR 4 ← remplacer par valeur TRIM ligne broche 3
#define TRIM\_YL -7 ← remplacer par valeur TRIM ligne broche 2

# Exemple de valeurs relevées dans le tableau de la page précédente

| Servo                                | code     | Servo n° | Broche | Valeur<br>TRIM |
|--------------------------------------|----------|----------|--------|----------------|
| Left hip – hanche/jambe gauche       | LH/YL/LL | 0        | 2      | -1             |
| Right hip – hanche/jambe droite      | RH/YR/RL | 1        | 3      | -7             |
| Left ankle - cheville/pied gauche    | LA/RL/LF | 2        | 4      | -7             |
| Right ankle - cheville / pied droite | RA/RR/RF | 3        | 5      | -21            |

#### APRES

#define TRIM\_RR -21 #define TRIM\_RL -7 #define TRIM\_YR -7 #define TRIM\_YL -1

Atelier du 26 janvier 2019 : Construit ton robot OTTO

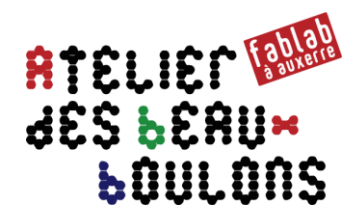

#### → tester avec le script Otto\_avoid\_TRIMS,ino du 5/2/2018

| DOC_Otto_avoid_TRIMS_JEEbleublanc_20180218   Arduino 1.8.4                      |
|---------------------------------------------------------------------------------|
| File Edit Sketch Tools Help                                                     |
|                                                                                 |
|                                                                                 |
| DOC_Otto_avoid_TRIMS_JEEbleublanc_20180218 §                                    |
| 4 // TRIMS servo calibration values added                                       |
| 5 // double check your US (Ultra sound) module some have TRIG and ECHO swapped! |
| 0 //                                                                            |
| 8 //                                                                            |
| 9 #include <servo.h></servo.h>                                                  |
| 10 #include <oscillator.h></oscillator.h>                                       |
| 11 #include <us.h></us.h>                                                       |
| 12 #include <otto.h></otto.h>                                                   |
| 13                                                                              |
| 15                                                                              |
| 16 0 0 1                                                                        |
| 17                                                                              |
| 18 RIGHT LEG 3==>     <== LEFT LEG 2                                            |
| 19                                                                              |
| 20                                                                              |
| 21 RIGHT FOOT 5==> <== LEFT FOOT 4                                              |
| 22                                                                              |
| 23 */                                                                           |
| 21<br>25 #define DIN LEFT LEG 2                                                 |
| 26 #define PIN RIGHT LEG 3                                                      |
| 27 #define PIN_LEFT_FOOT 4                                                      |
| 28 #define PIN_RIGHT_FOOT 5                                                     |
| 29                                                                              |
| 30                                                                              |
| 31 #define TRIM_LEFT_LEG 0                                                      |
| 32 #define TRIM_RIGHT_LEG 0                                                     |
| 34 #define TRIM RIGHT FOOT 0                                                    |
| 31 #define TRIM LEFT LEG -1                                                     |
| 36 Otto Otto; //This is Otto! 32 #define TRIM RIGHT LEG -7                      |
| 33 #define TRIM LEFT FOOT -7                                                    |
| 34 #define TRIM RIGHT FOOT -21                                                  |
|                                                                                 |
| <sup>robot</sup> Atelier du 26 janvier 20                                       |

- Charger le programme Otto\_avoid\_TRIMS,ino
- Reporter / remplacer dans les 4 lignes suivantes les zéro par les valeurs TRIM relevées dans le tableau de l'étape précédente

#### AVANT:

#define TRIM\_LEFT\_LEG 0 ← remplacer par TRIM ligne broche 2 define TRIM\_RIGHT\_LEG 0 ← remplacer par TRIM ligne broche 3 #define TRIM\_LEFT\_FOOT 0 ← remplacer par TRIM ligne broche 4 #define TRIM\_RIGHT\_FOOT 0 ← remplacer par TRIM ligne broche 5

# Exemple de valeurs relevées dans le tableau de la page précédente

| Servo                                | code     | Servo n° | Broche | Valeur<br>TRIM |
|--------------------------------------|----------|----------|--------|----------------|
| Left hip – hanche/jambe gauche       | LH/YL/LL | 0        | 2      | -1             |
| Right hip – hanche/jambe droite      | RH/YR/RL | 1        | 3      | -7             |
| Left ankle - cheville/pied gauche    | LA/RL/LF | 2        | 4      | -7             |
| Right ankle - cheville / pied droite | RA/RR/RF | 3        | 5      | -21            |

#### APRES

#define TRIM\_LEFT\_LEG -1 #define TRIM\_RIGHT\_LEG -7 #define TRIM\_LEFT\_FOOT -7 #define TRIM\_RIGHT\_FOOT -21

Atelier du 26 janvier 2019 : Construit ton robot OTTO

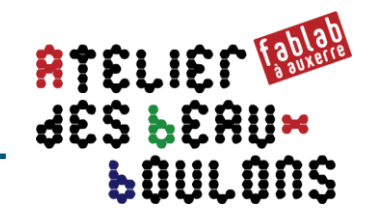

#### → tester avec le script Otto\_Otto\_easycal\_JEE,ino du 17/1/2019

💿 Otto\_easycal\_JEE | Arduino 1.8.5

Fichier Édition Croquis Outils Aide

| Otto easvcal JEE                                                                         |
|------------------------------------------------------------------------------------------|
|                                                                                          |
|                                                                                          |
| 2 // rasy calibration for Otto DIY                                                       |
| S// CC BI SA ( <u>nttp://ottoaly.com</u> )                                               |
| 1// URDY INDODENT OPER CONFERENCE FOR STATE AND A STATE STATE                            |
| 5//veri important only calibrate one time per board to avoid damage EEPROM memory        |
| 7 finclude <0tto b>                                                                      |
| 8 finclude (Servo.b)                                                                     |
| 9 finclude <0scillator.b>                                                                |
| 10 finclude <reprom.b></reprom.b>                                                        |
| 11 Otto Otto:                                                                            |
| 12                                                                                       |
| 13 void setup()                                                                          |
| 14 {                                                                                     |
| 15 Otto.init(2, 3, 4, 5, false);                                                         |
| 16 Otto.setTrims(-10,-8,7,-2); //change Trim "offset values" gradually until Otto is con |
| 17 Otto.saveTrimsOnEEPROM(); Ky only after completely straight(90°), delete this line    |
| 18 }                                                                                     |
| 19 int posiciones[] = {90, 90, 90, ;                                                     |
| 20                                                                                       |
| 21 void loop() //test comparing bet & after function                                     |
| 22 {                                                                                     |
| 23 Otto.home();                                                                          |
| 24 delay(4000);                                                                          |
| 25 Otto.updown(6, 500, BIG);                                                             |
| 26 delay(2000);                                                                          |
| <sup>27</sup> Otto.setTrims(-1721):                                                      |
| 28 Otto.walk(4,1800);                                                                    |
| 29 delay(2000);                                                                          |
| 30 }                                                                                     |

- Charger le programme Otto\_easycal\_JEE,ino
- Reporter / remplacer dans la ligne suivante les zéro par les valeurs TRIM relevées dans le tableau de l'étape précédente

#### AVANT:

Otto.setTrims(-10,-8,7,-2);

## Exemple de valeurs relevées dans le tableau de la page précédente

| Servo                                | code     | Servo n° | Broche | Valeur<br>TRIM |
|--------------------------------------|----------|----------|--------|----------------|
| Left hip – hanche/jambe gauche       | LH/YL/LL | 0        | 2      | -1             |
| Right hip – hanche/jambe droite      | RH/YR/RL | 1        | 3      | -7             |
| Left ankle - cheville/pied gauche    | LA/RL/LF | 2        | 4      | -7             |
| Right ankle - cheville / pied droite | RA/RR/RF | 3        | 5      | -21            |

#### **APRES**

Otto.setTrims(-1,-7,-7,-21);

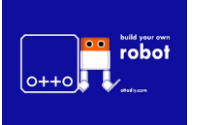

Atelier du 26 janvier 2019 : Construit ton robot OTTO